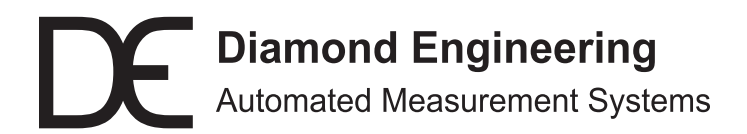

# **DAMs Universal Link Commander**

**Application Note** 

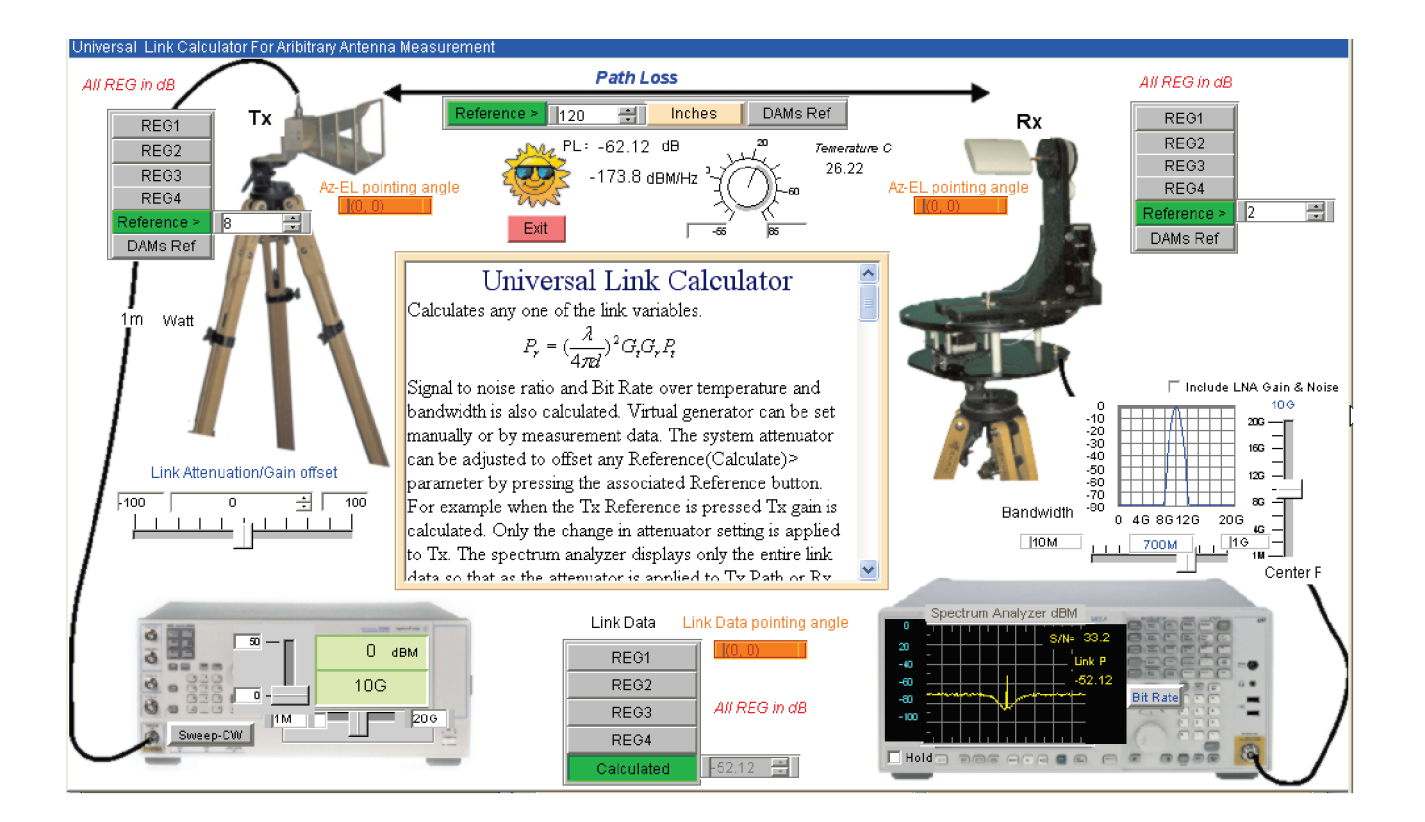

The Link Commander enables link analysis with or without DAMs measured data. It also enables range and Bit Error rate(Shannon's limit) determination. This application note will guide you through the usage of the Link Commander.

## Link Commander Overview

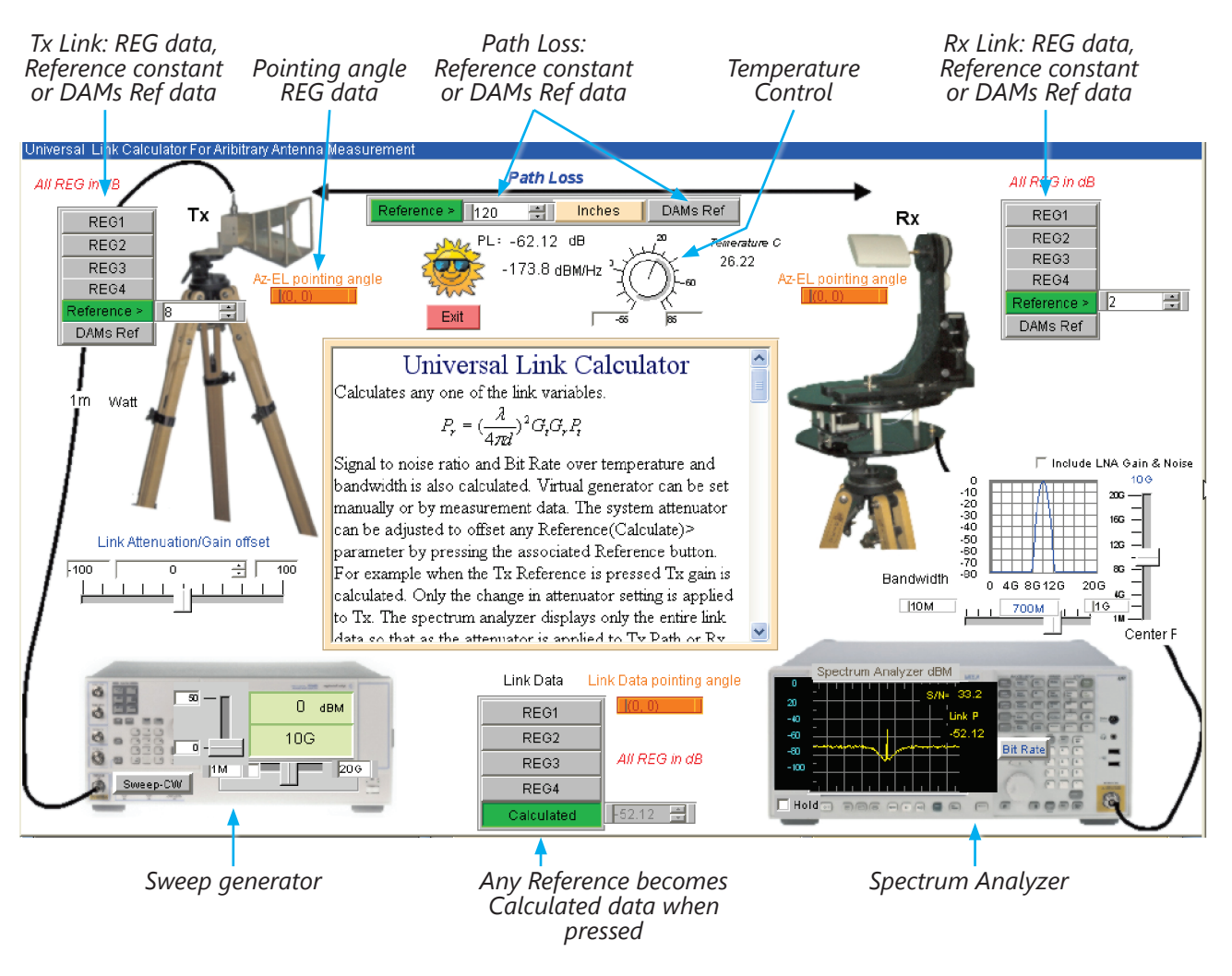

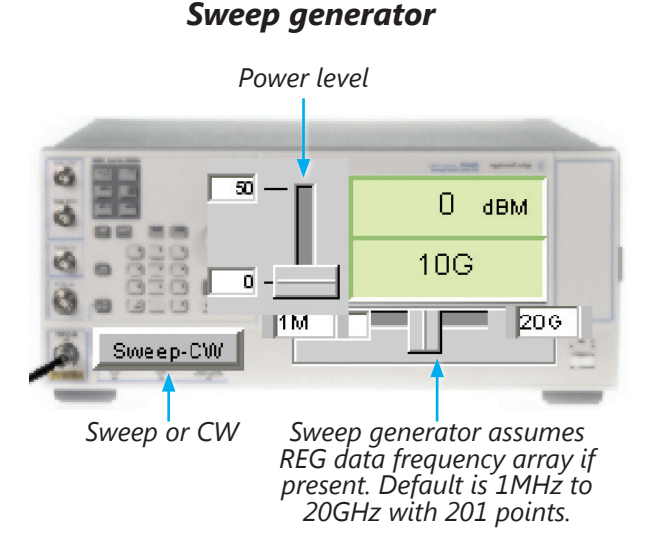

#### Spectrum Analyzer

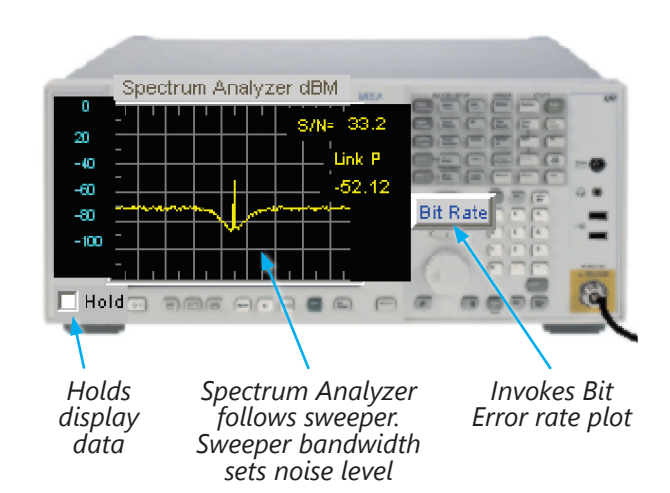

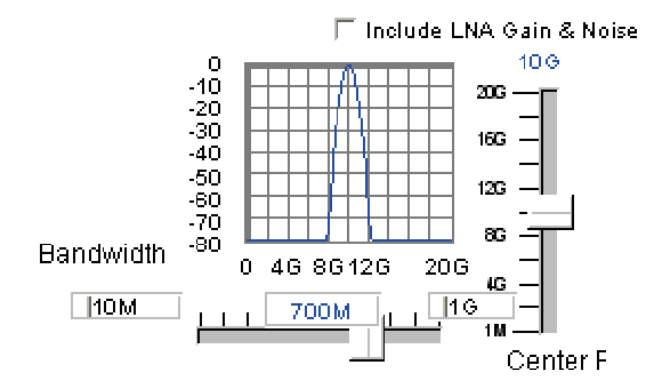

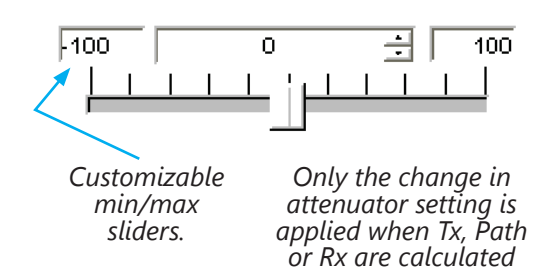

# **PROBLEM: Cell Phone Range**

Assume that a measurement has been made using the DAMs. The AUT gain(Az,EL,f[51 points]) has been processed using the Gain Transfer Module and the linear gain is resident in REG1. If you are using the DAMs with no platform or test equipment then choose an antenna from the simulation library and make your measurements. Remember the library results are linear gain so the Gain Transfer module is not used.

Assume the following:

- 1. CDMA
- 2. Frequency = 900MHz analyze from 850MHz to 950MHz
- 3. CDMA band width = 20MHz
- 4. Cell phone power = 2 Watts
- 5. Cell tower power = 10 Watts
- 6. Cell phone antenna gain (Measured with DAMs)
- 7. Cell tower sector gain = 8dBi
- 8. Temperature = +50c
- 9. Assume CDMA SNR threshold = 10dB8
- 10. Cell Phone Gain = 40dB Block and LNA gain, noise = 10dB,6dB
- 11. Cell Phone maximum output power = 0dBM

Determine the maximum line of site range and the associated maximum bit rate(over the bandwidth) for the system.

Repeat the above for a non lineof-site Azimuth angle of 90 deg. Cell antenna pointed at tower.

Determine the AGC range necessary for 300 ft operation.

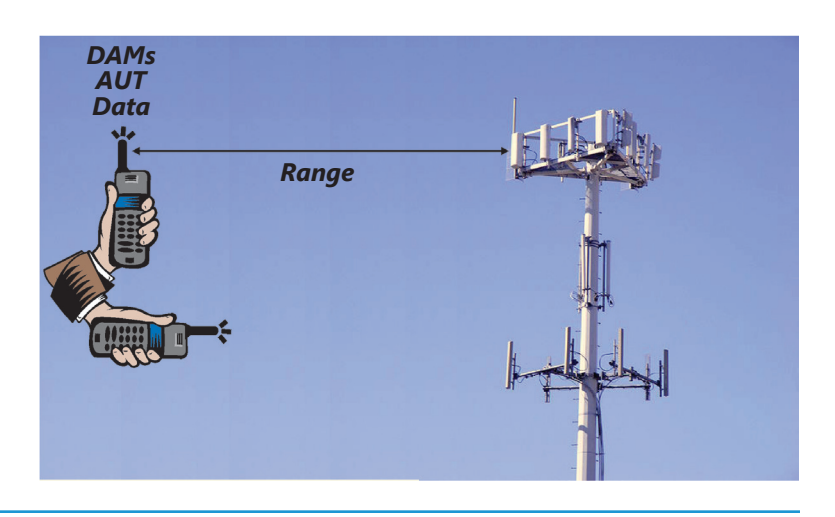

### **SOLUTION: Cell Phone Range**

Follow the directions below to generate measured data using the Dipole in the Emulator Library.

NOTE: Emulator data is generated in linear gain units. DAMs measurement data is linear "Link Data". The AUT gain data must be generated using the DAMs Gain Transfer.

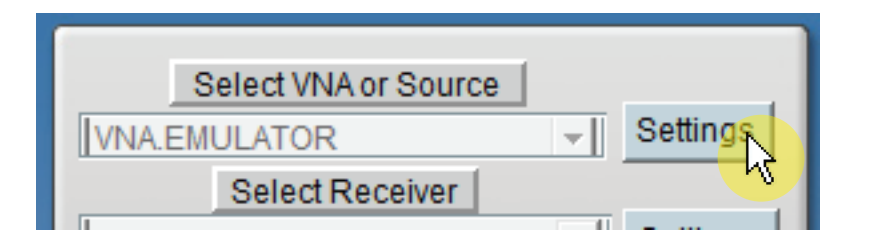

Select VNA Emulator as your source and click Settings (shown above) which opens the Antenna Simulation Library (shown below). In the top-most drop down box select "Dipole arbitrary length and radius".

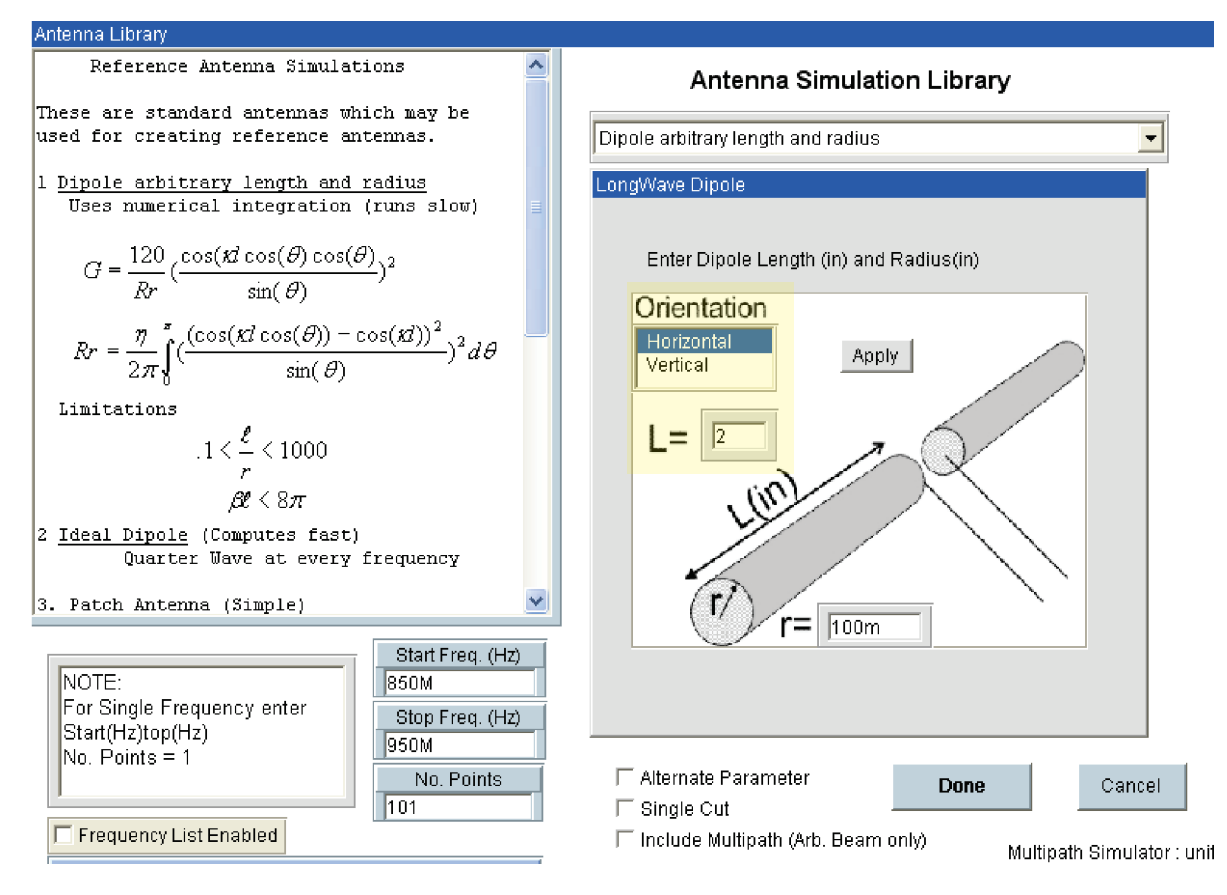

Under Orientation, select Horizontal and enter 2 (inches) as the length of the dipole. Leave the default radius of 100m (NOTE: the m stands for mili-inches, not meters). Finally, enter the beginning and ending frequencies and the desired number of points. Click done, and return to the main window.

#### **Continues next page...**

Now we must configure the extents of the scan by clicking the "Configure Extents" button shown below:

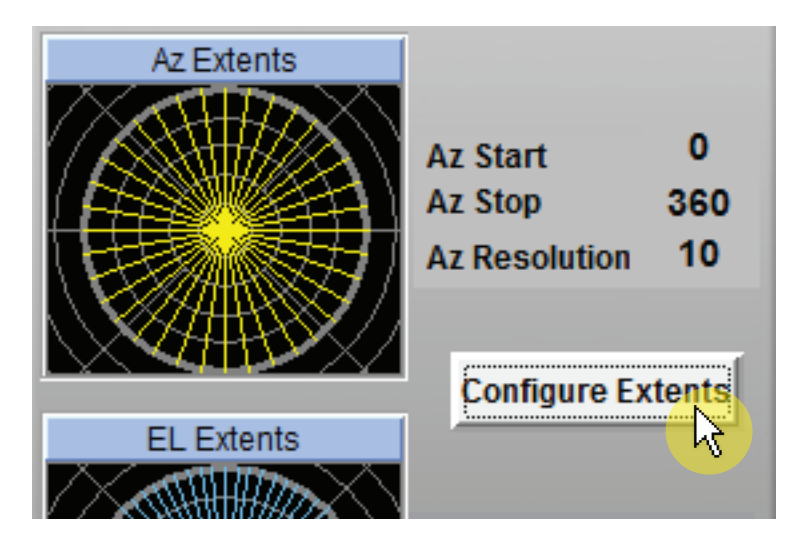

Which brings up the window shown below:

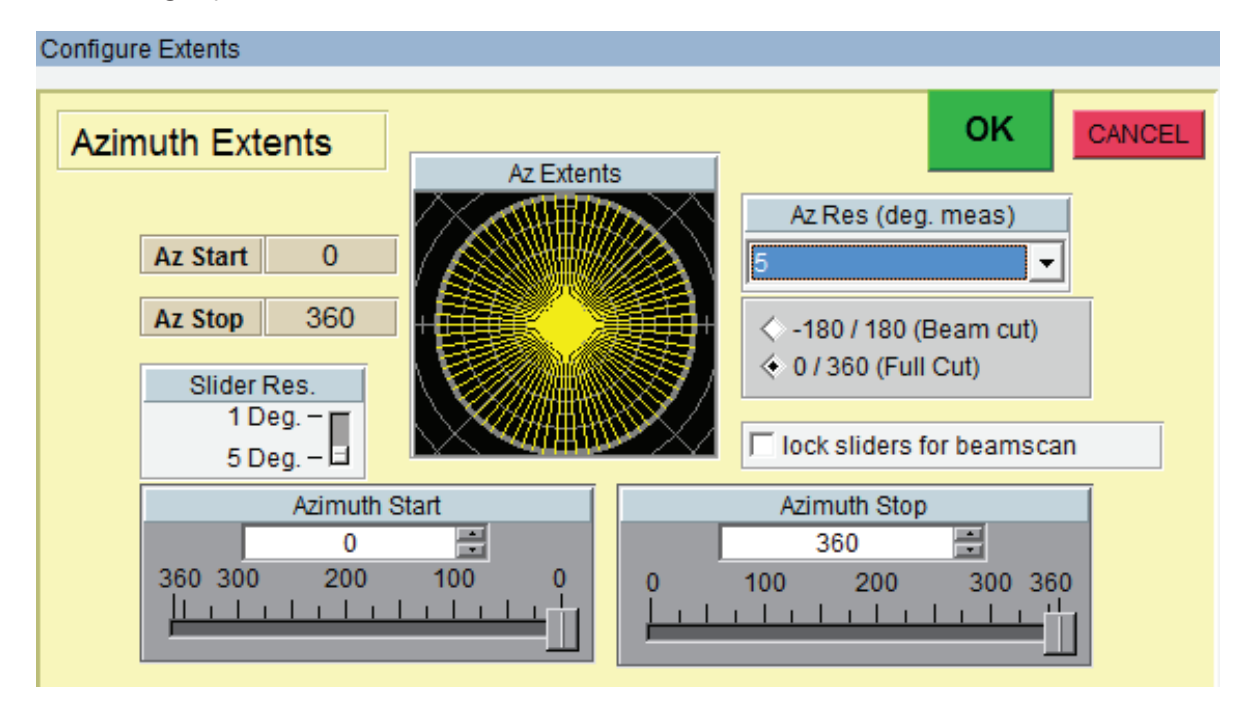

First, set the resolution by clicking the drop down menu under Az Res (deg. meas). For this application, select 5. This sets the scanning resolution to be in 5 degree steps. Next, set the extents to begin at 0 and end at 360 to do a full 360° scan. Once set, click OK, bringing you back to the main window.

Click the "Measure Azimuth Cut" button shown below. DAMs Antenna Studio will now perform the scan and show the results in the main previews.

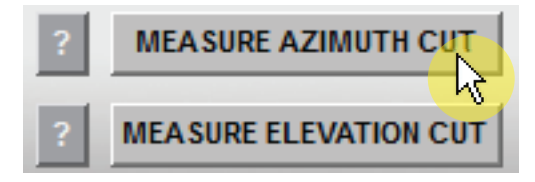

In order to process the scan data, we must save the data to REG1. To do this, click the Proceed to Data Processing button shown below.

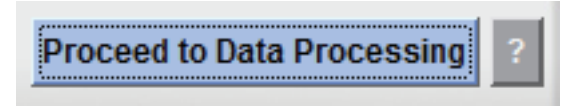

This will bring up the Data Processing window shown below. Click the Data Storage Reg 1 button shown below, saving the scan data to REG1.

| CLR | Data Storage Reg 1 | Recall Reg 1 |
|-----|--------------------|--------------|
|     |                    |              |

After saving, click the Link Commander button shown below. Link Commander will convert the data to dB. DAMs measured data is linear voltage [S]

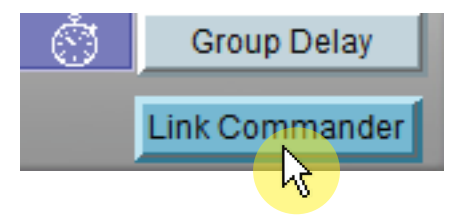

Link Commander will open with the following defaults:

| Transmission Gain: | 8 dB               |
|--------------------|--------------------|
| Path:              | 120 in.            |
| Receive Gain:      | 2 dB               |
| Frequency range:   | 1 MHz to 10 GHz $$ |
| Sweep Mode:        | CW                 |
| Temperature:       | 26° C              |
| Power Level:       | 0 dBM              |
| Band width:        | 700 MHz            |
| Link attenuation:  | none               |

Continues next page...

First we set the transmission settings as illustrated below:

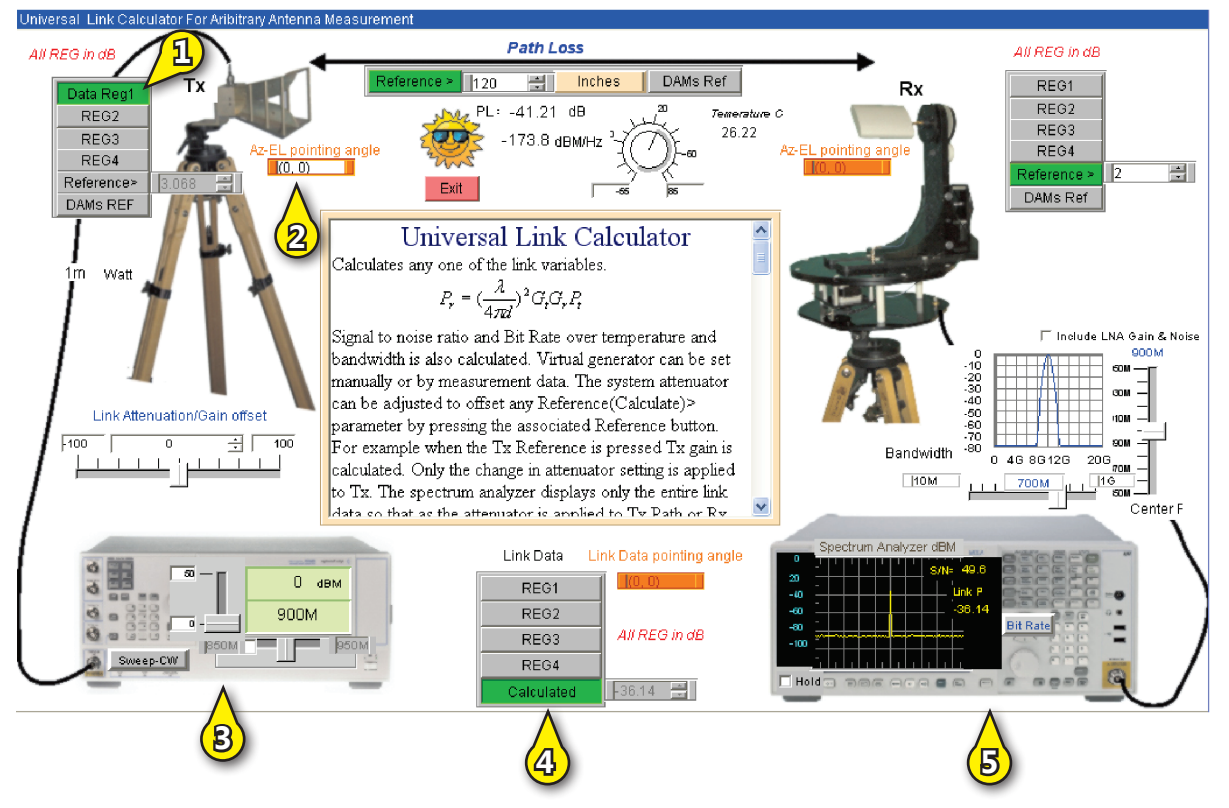

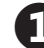

Recall the dipole measured gain data into the Tx from REG1.

- 2 Measured gain at Az,EL,f = (0,0, 900MHZ)
- (3)

Sweeper sets to measured frequency array and cannot be edited. Midband is default.

(4)

Total Link gain is being calculated.

**5** Spectrum analyzer sweep width follows sweeper.

Next, set Link Commander Link variables to Cell Link constants:

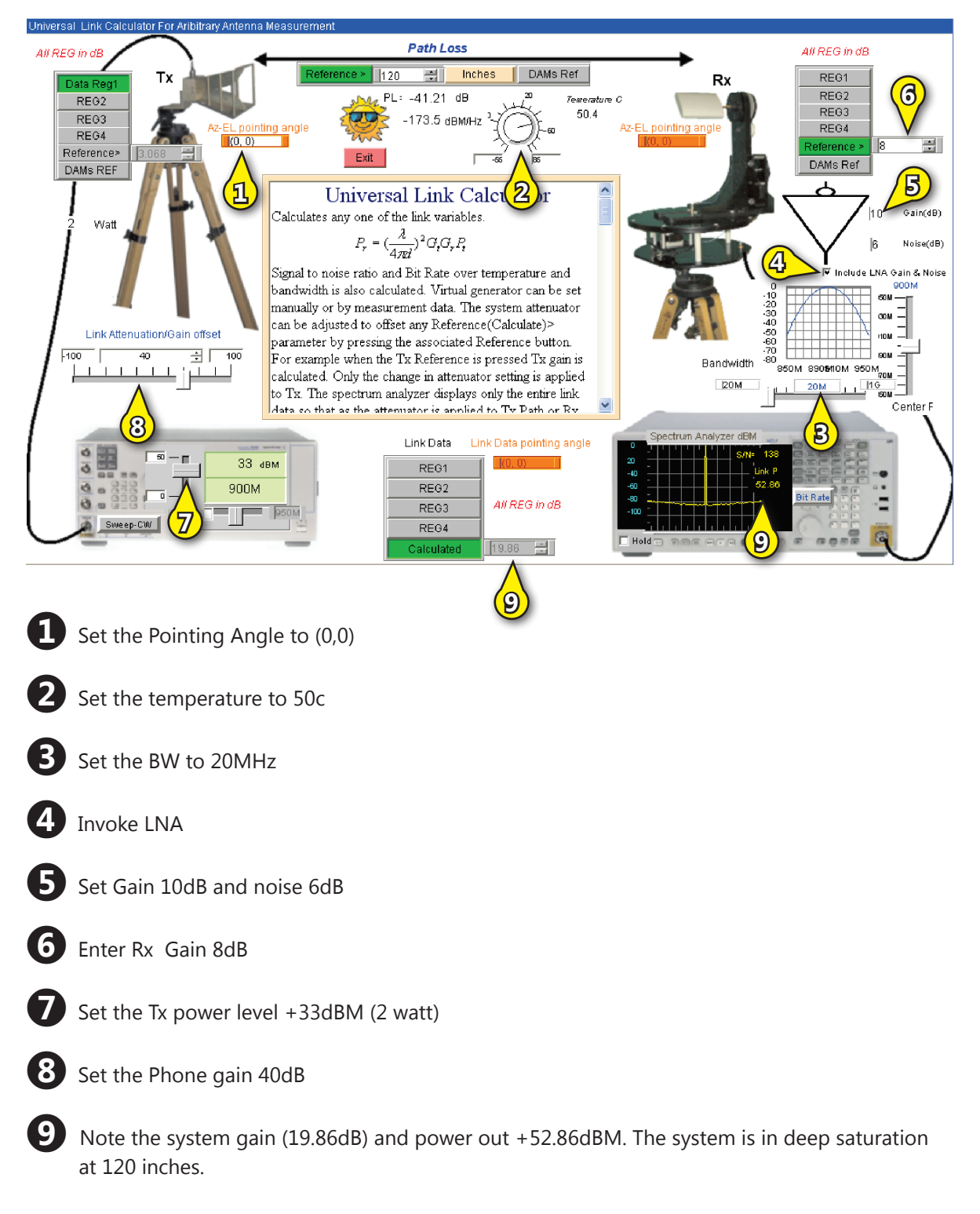

**NOTE:** You may have to toggle the Link Data calculate if the link attenuator was set with the Link Calculate initiated.

Next, determine the cell phone range in a vertical position by calculating path loss:

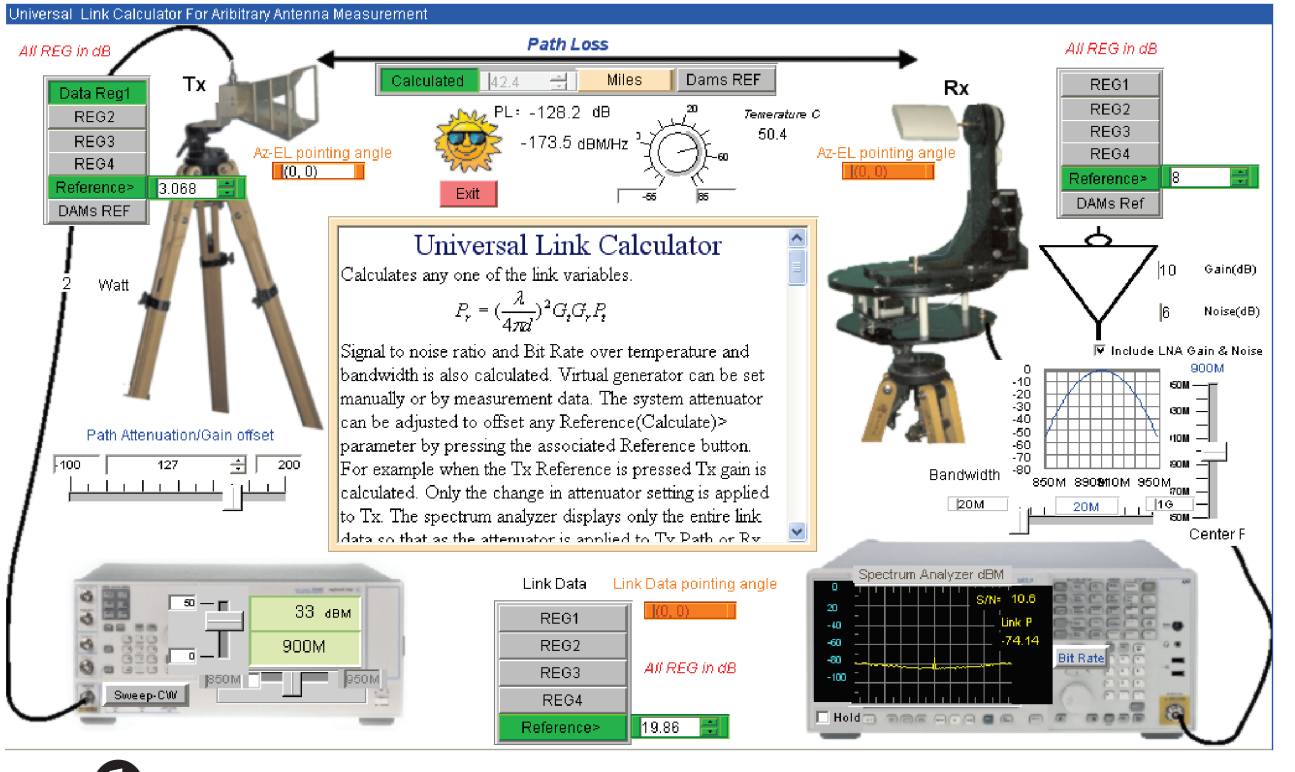

Initiate Path Loss Calculation

Toggle units to miles

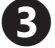

Use micro-stepper for small changes

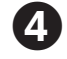

Adjust the system gain offset from the Link setting of 40dB to calculate the path until the SNR is 10dB. Note the path equals 42.4 Miles

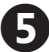

Note: Link attenuator Max gain was set to 200dB to allow gain offset for SNR = 10dB.

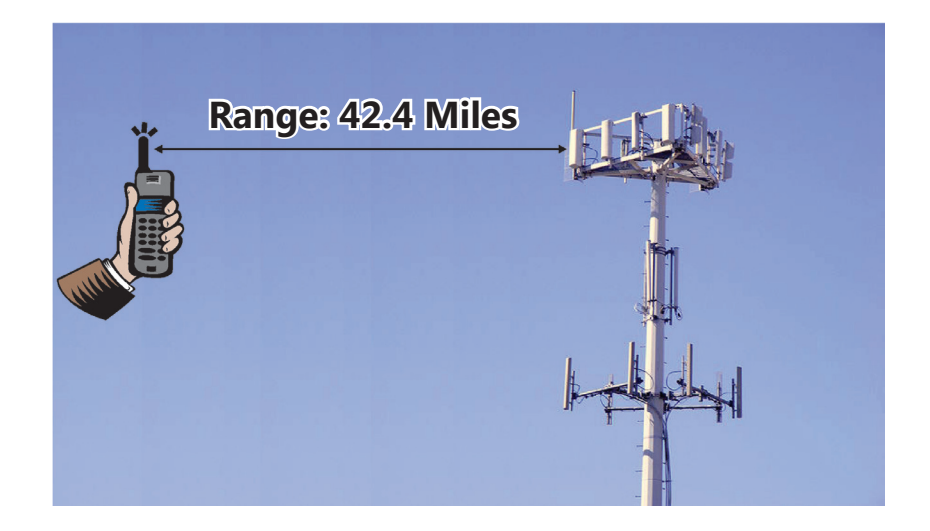

To determine the cell phone range in a horizontal position enter the Az angle =90 deg. The range for the previous SNR = 10dB is calculated to be 1.49 miles.

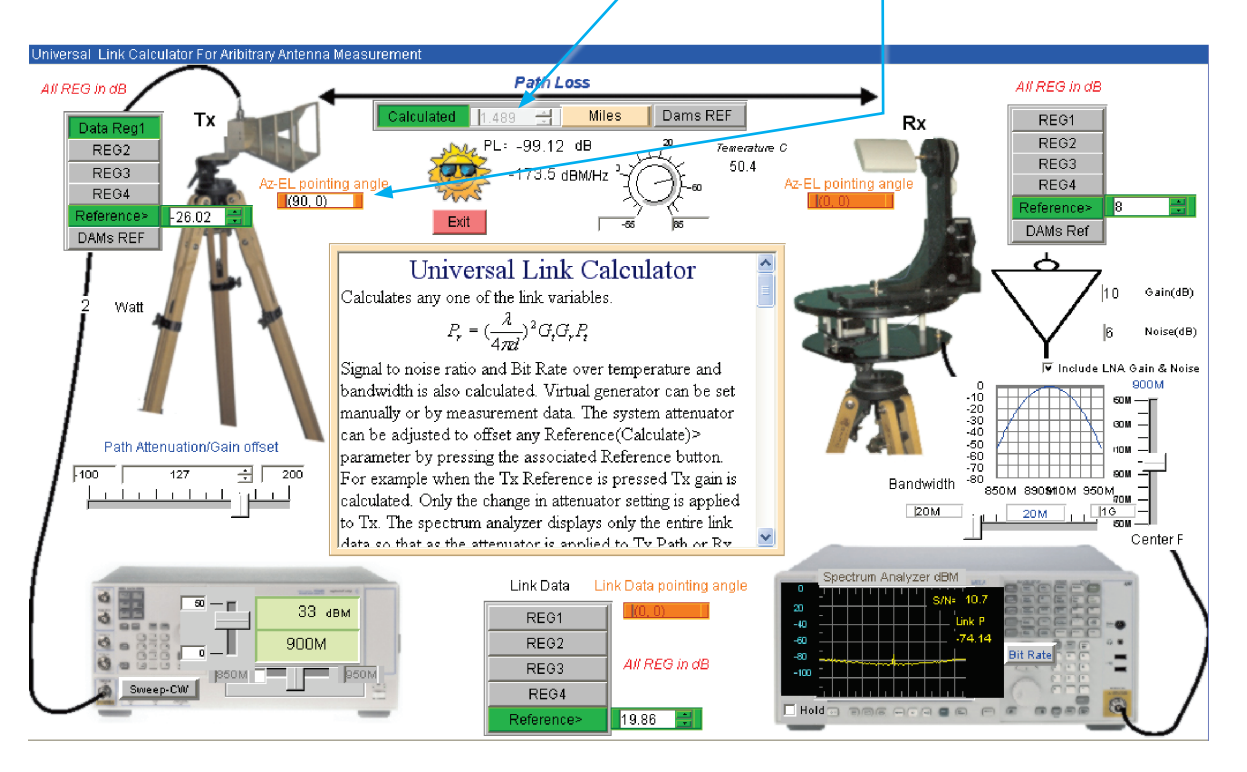

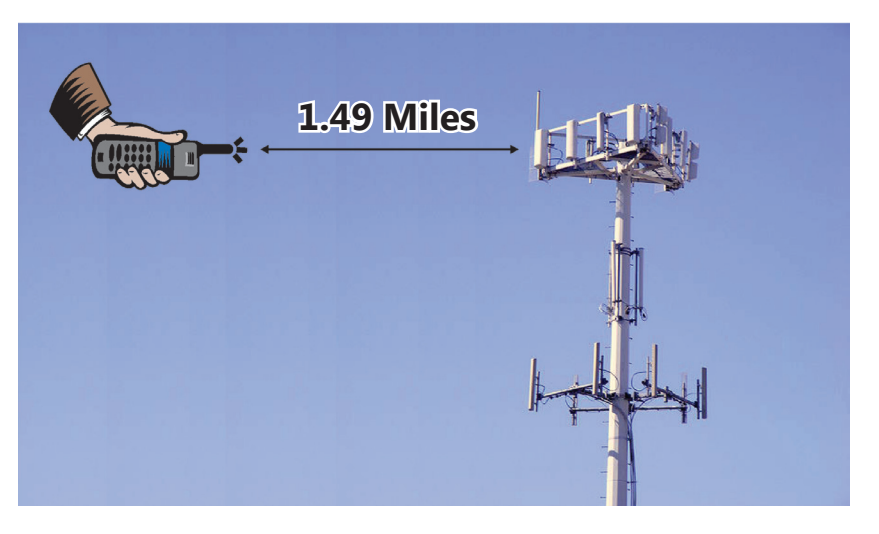

To calculate Cell Link Maximum Bit Rate for AUT at Az = 0 and Az = 90, perform the following steps:

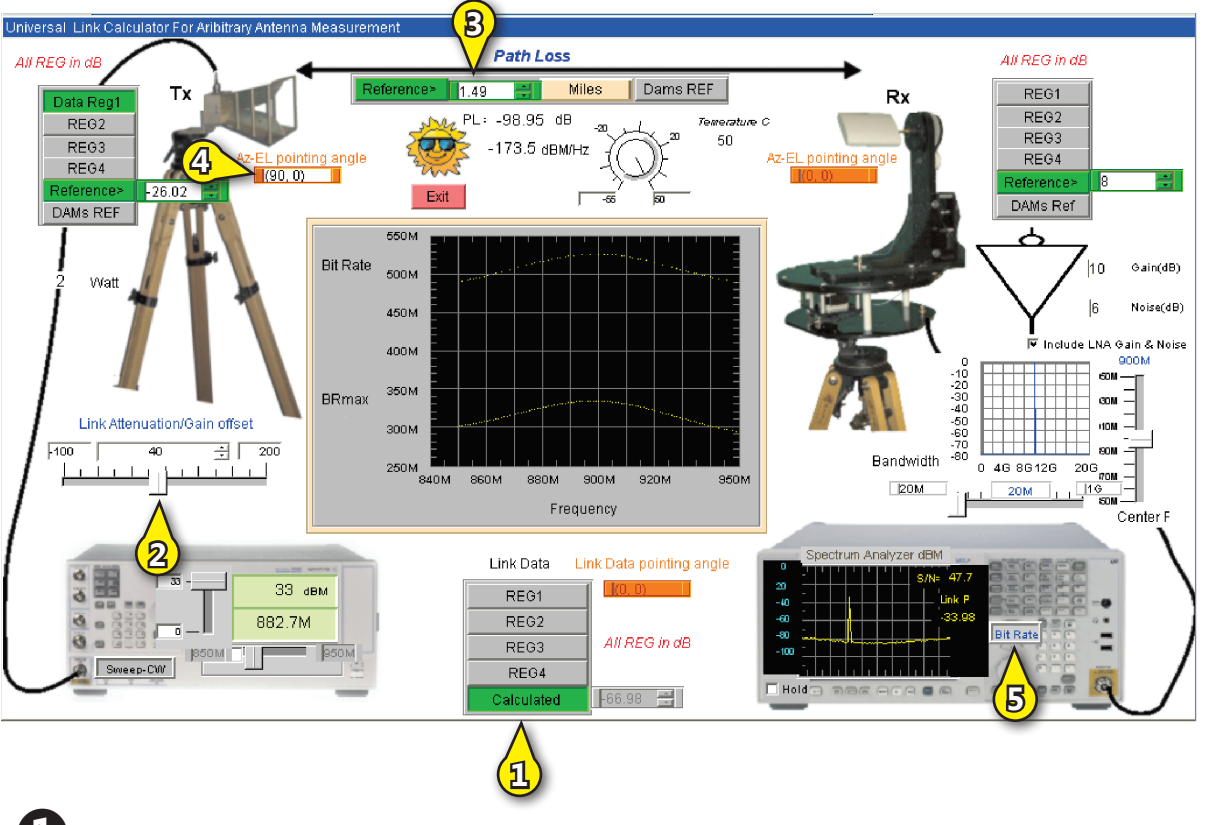

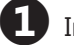

Invoke Link Calculation

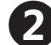

Set Block Gain to +40dB

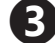

Set Path Loss range to 1.49 miles

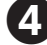

Change AZ from 0 to 90 degrees

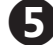

Invoke Bit Rate Plot and sweep will start

Maximum data rate transfer is 300MBS to 500MBs depending on phone antenna angle as illustrated in the graphs.

To determine the AGC range necessary for 300 ft operation:

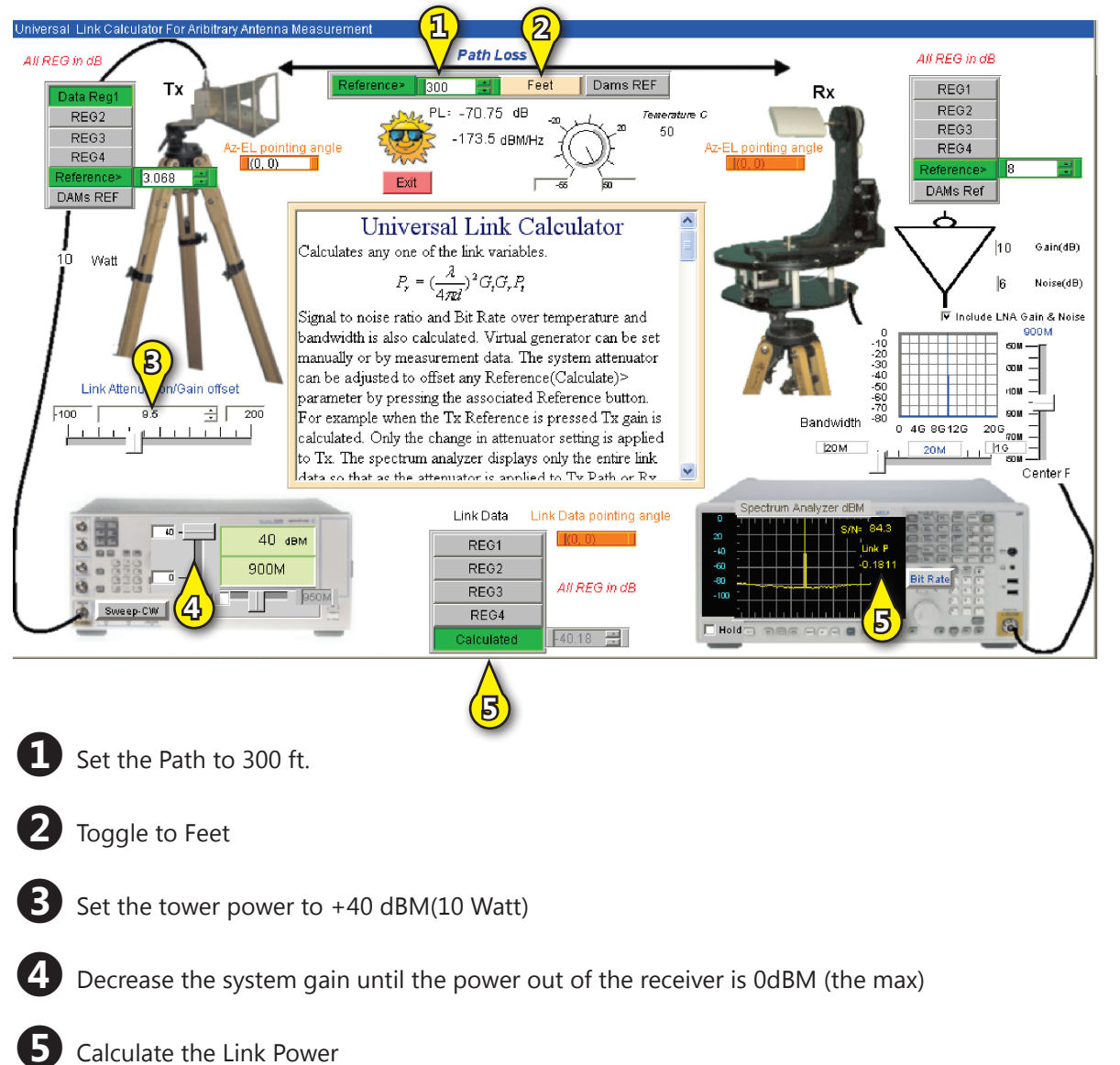

AGC Range = 9.5dB - 40dB = -30.5dB AGC range